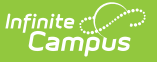

# **Adjustment Report**

Last Modified on 10/21/2024 8:20 am CDT

Report Logic | Report Editor | Report Generation | Report Examples

This report is only available to customers who have purchased Campus Point of Sale as add-on functionality.

Tool Search: Adjustment Report

The Adjustment Report summarizes the manual increases or reductions made to a Point of Sale account. Adjustments are made on the Journal tool of a Point of Sale account. The Adjustment Report can be generated as a Summary Report or a Detailed Report. For examples of the Summary and Detailed reports see the following Report Examples section.

| Adjustment Report<br>Food Service > Reports > Adjustment Report |                                                                                                    |  |  |  |  |
|-----------------------------------------------------------------|----------------------------------------------------------------------------------------------------|--|--|--|--|
| Adjustment Report                                               |                                                                                                    |  |  |  |  |
| This report prints a<br>be within the range                     | djustment summary and detail information. The input date/month must<br>of calendar year's start date and end date. |  |  |  |  |
| Which school and                                                | period would you like to include in the report?                                                                    |  |  |  |  |
| School                                                          | Roosevelt Elementary ~                                                                                             |  |  |  |  |
| School Year                                                     | 20-21 🗸                                                                                                    |  |  |  |  |
| Summary Type                                                    | Daily O Period O Month                                                                                             |  |  |  |  |
|                                                                 | Date 08/24/2020                                                                                                    |  |  |  |  |
| Date Type                                                       | Transaction Date     O Post Date                                                                                   |  |  |  |  |
| Which type of repo                                              | ort would you like to generate?                                                                                    |  |  |  |  |
| Adjustment Type                                                 | Bad Debt ∧<br>Refund<br>Write-Off ✓                                                                                |  |  |  |  |
| Adjustment Detail                                               | Show                                                                                                    |  |  |  |  |
| Sort By                                                         | Adjustment Type     O Patron Name                                                                                  |  |  |  |  |
| Report Format                                                   | Select an export format.<br>PDF report<br>Comma Separated Values (CSV)                                             |  |  |  |  |
| Gen                                                             | erate Report Submit to Batch                                                                                       |  |  |  |  |

# **Report Logic**

• Adjustments are made on the Journal tool of a Point of Sale account and are tied to a Server

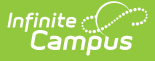

terminal. They never affect daily cashier totals or the daily deposit totals.

- If the location school is set for an adult or student on the account, the adjustment reports where the location school is set. The location school overrides the district assignment and school of enrollment.
- Students report in the school of their last primary enrollment. If they have more than one primary enrollment, they report in the school with the most recent start date. If the start dates are the same, they report in the school with the latest enrollment ID.
- If there is a parent who has an active food service account, adjustments made to the parent's account only appear on the report when "All Schools" is selected.
- Adjustments made to student accounts (active or inactive) appear on the report when the school in which they are currently enrolled is selected. Adjustments made to a student's account on a date in which they do not have an active enrollment will only appear on the report when **All Schools** is selected.
- Adjustments made to staff accounts appear in the report when the school to which they are currently assigned is selected. Adjustments made to a staff account on a date in which the staff does not have an active district assignment will only appear on the report when All Schools is selected.

| lf an adult                                             | Then they report                                                                                                    |
|---------------------------------------------------------|----------------------------------------------------------------------------------------------------|
| has an active<br>district<br>assignment                 | at the school selected in the report filter.                                                                                                    |
| has more than<br>one active district<br>assignment      | at the school where the latest district assignment is based on start date. If<br>the start dates are they same, they report at the latest district assignment<br>ID. The adult is only reported in one location. |
| has an ended<br>district<br>assignment                  | at the school where the latest end date exists based on the school(s) selected in the report filter, unless another active district assignment exists.                                                           |
| has no district<br>assignment                           | where the location school is set.                                                                                                    |
| has no district<br>assignment and<br>no location school | in the adult section when <b>All Schools</b> is selected on the report editor.                                                                                                    |

#### Adult reporting

# **Report Editor**

The Report Editor allows users to select various options for this report. Following are descriptions of these options.

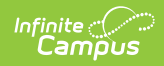

| Section<br>Summary<br>Option             | Description                                                                                                    |  |  |  |  |  |
|------------------------------------------|----------------------------------------------------------------------------------------------------|--|--|--|--|--|
| School and<br>School<br>Year             | The school (or all schools in the district) for which the report results should be generated, and the school year for which the report results should be generated.                                                                                                    |  |  |  |  |  |
| Summary<br>Type                          | <ul> <li>These options allow the user to specify the date parameter(s) of the transactions returned in the report results:</li> <li>Daily - Adjustments made on a specified date. When this option is selected, a Date field appears.</li> <li>Period - Adjustments made within a date range. When this option is selected, a Start Date and an End Date field appear.</li> <li>Month - Adjustments made within the selected month. When this option is selected, a Month field appears.</li> </ul> |  |  |  |  |  |
| Date Type                                | <ul> <li>Transaction Date - The day on which the adjusted transaction occurred.</li> <li>Post Date - The day the information was recorded on the patron's account through the server.</li> <li>For the Adjustment Report, the Transaction Date and Post Date should always be the same.</li> </ul>                                                                                                    |  |  |  |  |  |
| Adjustment<br>Type                       | <ul> <li>The type of adjustment report to generate.</li> <li>Bad Debt</li> <li>Refund</li> <li>Write-Off</li> <li>Choose multiple options by using the CTRL and SHIFT keys. This is a list of standard adjustment types. Adjustment types are defined in the Attribute Dictionary and may be different in your district.</li> </ul>                                                                                                    |  |  |  |  |  |
| Adjustment<br>Detail                     | Selecting the <b>Show</b> check box includes details for each adjustment in the report.                                                                                                    |  |  |  |  |  |
| Sort By                                  | Sorts the detailed report results by the <b>Adjustment Type</b> or the <b>Patron Name</b> .                                                                                                    |  |  |  |  |  |
| Generate<br>Report<br>Submit to<br>Batch | Users have the option of submitting a report request to the batch queue by clicking <b>Submit to Batch</b> instead of <b>Generate Report</b> . This process allows larger reports to be generated in the background, without disrupting the use of Campus. For more information about submitting a report to the batch queue, see the Batch Queue article.                                                                                                    |  |  |  |  |  |
| Report<br>Format                         | You can generate the report as a <b>PDF</b> or <b>CSV.</b>                                                                                                    |  |  |  |  |  |

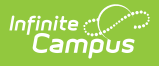

## **Report Generation**

- 1. Select the School and the School Year.
- 2. Select the **Summary Type**.
- 3. Select a Date Type.
- 4. Select the type of adjustment report to generate.
- 5. Select the **Show** check box to include details for each adjustment in the report.
- Select whether the report results should be sorted by the Adjustment Type or the Student Name.
- 7. Select whether the report results should be generated as a **PDF** or **CSV**.
- 8. Click Generate Report OR the Submit to Batch button.

#### Result

The report generates a summary or detailed list of adjusted transactions.

## **Report Examples**

| Adjustment Summary Report<br>Period: 09/01/2009-10/26/2010<br>Reason Type: Bad Debt, Refund, Write-Off Sort By: Adjustment Type |                                                                                                    |
|----------------------------------------------------------------------------------------------------|----------------------------------------------------------------------------------------------------|
|                                                                                                    |                                                                                                    |
| Total #                                                                                                    | Amount                                                                                                    |
| 0                                                                                                    | \$0.00                                                                                                    |
| 3                                                                                                    | (\$25.00)                                                                                                    |
| 0                                                                                                    | \$0.00                                                                                                    |
| 3                                                                                                    | (\$25.00)                                                                                                    |
|                                                                                                    | Adjustment Summary Report<br>Period: 09/01/2009-10/26/2010<br>Reason Type: Bad Debt, Refund, Write-Off Sort By: Adjustment Type<br>Total #<br>0<br>3<br>0<br>3 |

| Page 2 of 2         | Adjustment Summary Report cont. |                  |           |       |           |                       |                   |           |
|---------------------|---------------------------------|------------------|-----------|-------|-----------|-----------------------|-------------------|-----------|
|                     |                                 |                  |           |       |           |                       |                   |           |
| Adjustment Detail   |                                 |                  |           |       | _         |                       |                   | _         |
| Augustinent Detui   |                                 |                  |           |       |           |                       |                   |           |
| 1. Senior High Scho | ool                             |                  |           |       |           |                       |                   |           |
| Transaction Time    | Post Time                       | Student          | Student # | Grade | Account # | Cashier/Manager       | Adjustment        | Amount    |
| 05/31/2010 15:21    | 11/05/2010 14:22                | Smith, Sally     | 110019856 | 10    | 15060     | Administrator, System | Bad Debt          | \$1.10    |
| 05/19/2010 12:09    | 05/19/2010 12:07                | Student, Emily   | 103001234 | 10    | 41221     | Administrator, System | Refund            | (\$16.50) |
| 05/19/2010 12:09    | 05/19/2010 12:09                | Student, Emily   | 103001234 | 10    | 41221     | Administrator, System | Voided Adjustment | \$16.50   |
| 05/19/2010 17:27    | 05/19/2010 17:26                | Student, Emily   | 103001234 | 10    | 41221     | Administrator, System | Refund            | (\$16.50) |
| 11/09/2010 07:15    | 11/09/2010 09:24                | Erickson, Kelsey | 000011574 | 10    | 15291     | Administrator, System | Refund            | (\$4.22)  |
| 05/19/2010 12:18    | 05/19/2010 12:16                | Jones, Sam       | 110014321 | 10    | 15060     | Administrator, System | Write-Off         | \$9.16    |
| 05/19/2010 12:18    | 05/19/2010 12:18                | Jones, Sam       | 110014321 | 10    | 15060     | Administrator, System | Write-Off         | \$1.00    |
| 05/19/2010 17:28    | 05/19/2010 17:27                | Little, Laura    | 110018520 | 10    | 15948     | Administrator, System | Write-Off         | \$5.00    |
| Total               |                                 |                  |           |       |           |                       |                   | (\$4.46)  |
|                     |                                 |                  |           |       |           |                       |                   |           |
| Grand Total         |                                 |                  |           |       |           |                       |                   | (\$4.46)  |
|                     |                                 |                  |           |       |           |                       |                   |           |

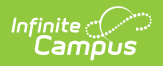

| Page 2 of 2         |                  |                | Adjustment Summary Report cont. |       |            |                       | 0123 SCHOOL District<br>10/26/2010 10:59:27 AM |           |
|---------------------|------------------|----------------|---------------------------------|-------|------------|-----------------------|------------------------------------------------|-----------|
|                     |                  |                |                                 |       |            |                       |                                                |           |
| Adjustment Detail   |                  |                |                                 |       |            |                       |                                                |           |
| 1. Elementary Scho  | ol               |                |                                 |       |            |                       |                                                |           |
| Transaction Time    | Post Time        | Student        | Student #                       | Grade | Account #  | Cashier/Manager       | Adjustment                                     | Amount    |
| 06/08/2010 09:48    | 06/08/2010 09:48 | Student, Sally | 103010022                       | 05    | 4094       | Administrator, System | Refund                                         | \$50.00   |
| 06/08/2010 09:48    | 06/08/2010 09:48 | Student, Sally | 103010022                       | 05    | 4094       | Administrator, System | Voided Adjustment                              | (\$50.00) |
| 06/08/2010 09:49    | 06/08/2010 09:49 | Student, Sally | 103010022                       | 05    | 4094       | Administrator, System | Refund                                         | (\$25.00) |
| Total               |                  |                |                                 |       |            |                       |                                                | (\$25.00) |
|                     |                  |                |                                 |       |            |                       |                                                |           |
| 2. Senior High Scho | ol               |                |                                 |       |            |                       |                                                |           |
| Transaction Time    | Post Time        | Student        | Student #                       | Grade | Account #  | Cashier/Manager       | Adjustment                                     | Amount    |
| 05/19/2010 12:09    | 05/19/2010 12:07 | Student, Emily | 10300088                        | 10    | 4122       | Administrator, System | Refund                                         | (\$16.50) |
| 05/19/2010 12:09    | 05/19/2010 12:09 | Student, Emily | 10300088                        | 10    | 4122       | Administrator, System | Voided Adjustment                              | \$16.50   |
| 05/19/2010 17:27    | 05/19/2010 17:26 | Student, Emily | 103000088                       | 10    | 4122       | Administrator, System | Refund                                         | (\$16.50) |
| 05/19/2010 12:18    | 05/19/2010 12:16 | Student, Sam   | 110016353                       | 10    | 15060-8750 | Administrator, System | Write-Off                                      | \$9.16    |
| 05/19/2010 12:18    | 05/19/2010 12:18 | Student, Sam   | 110016353                       | 10    | 15060-8750 | Administrator, System | Voided Adjustment                              | (\$9.16)  |
| 05/19/2010 17:28    | 05/19/2010 17:27 | Student, Sam   | 110016353                       | 10    | 15060-8750 | Administrator, System | write-Off                                      | \$9.16    |
| Total               |                  |                |                                 |       |            |                       |                                                | (\$7.34)  |
| Grand Total         |                  |                |                                 |       |            |                       |                                                | (\$32.34) |